## 2.0 Login

## 2.1 Existing User Login

In the EZ Tax Express, enter the appropriate User ID and Password.

Click the Login button.

| User Log In                             | TDO Telecommunications Device for the Deal 405-206-4022 Account Sentors > User Log In                                                                                                    |
|-----------------------------------------|----------------------------------------------------------------------------------------------------|
| Create New User Id (Registration)       | User Login                                                                                                    |
| Retrieve User Id<br>Instructional Video | User kl :* Password :* Password :* Remember my User kl.  By clicking on the "Log In" button, I certify that I have been granted access to this account information through the employer portal by the account administrator.  Log In  EZ Tax Express Help Desk |
| be F7 Tay Expres                        | Phone (406) 557-5452 Email estampress@cesc.state.ok.us                                                                                                    |
| he EZ Tax Expres                        | ss will require the user to reset the password.                                                                                                    |
| The EZ Tax Expres                       | ess will require the user to reset the password.                                                                                                    |
| he EZ Tax Expres                        | ess will require the user to reset the password.                                                                                                    |
| he EZ Tax Expres                        | Reset Password<br>EZ Tax Express Help Desk<br>Phone: (405) 557-5452 Email: edaxepress@oesc.state.ok.us                                                                                                    |

Create a new password.

Password must have one number and one letter. It must contain a minimum of 8 characters and a maximum of 15 characters. Passwords are case sensitive. Passwords cannot have blank spaces, special characters, punctuation, and cannot be the same as the user id.

Click the Reset Password button to apply this new password.

If there is Profile information missing, you will be prompted to enter in the missing information. Otherwise you can update this information by clicking the Profile Update link.